## Importing favourites from Internet Explorer to Microsoft Edge

Copying bookmarks from other browsers into Microsoft Edge does not remove the favourites from the source browser (Internet Explorer), nor does it interfere with your existing favourites in Edge. To import favourites to Edge:

1. Open Edge on your computer and tap the three-dot menu (...) at the top right corner of the browser.

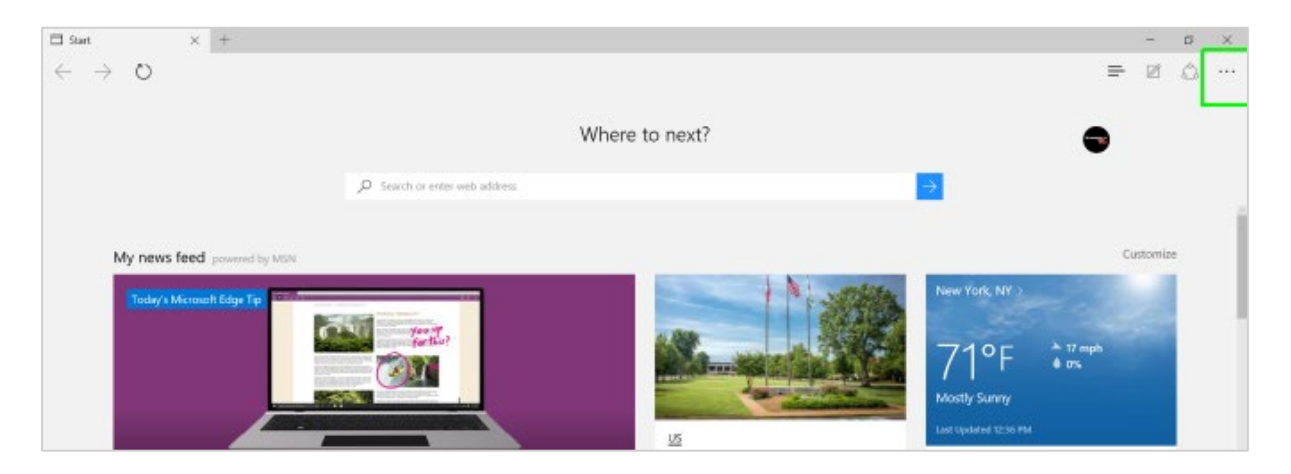

2. Select 'Settings'.

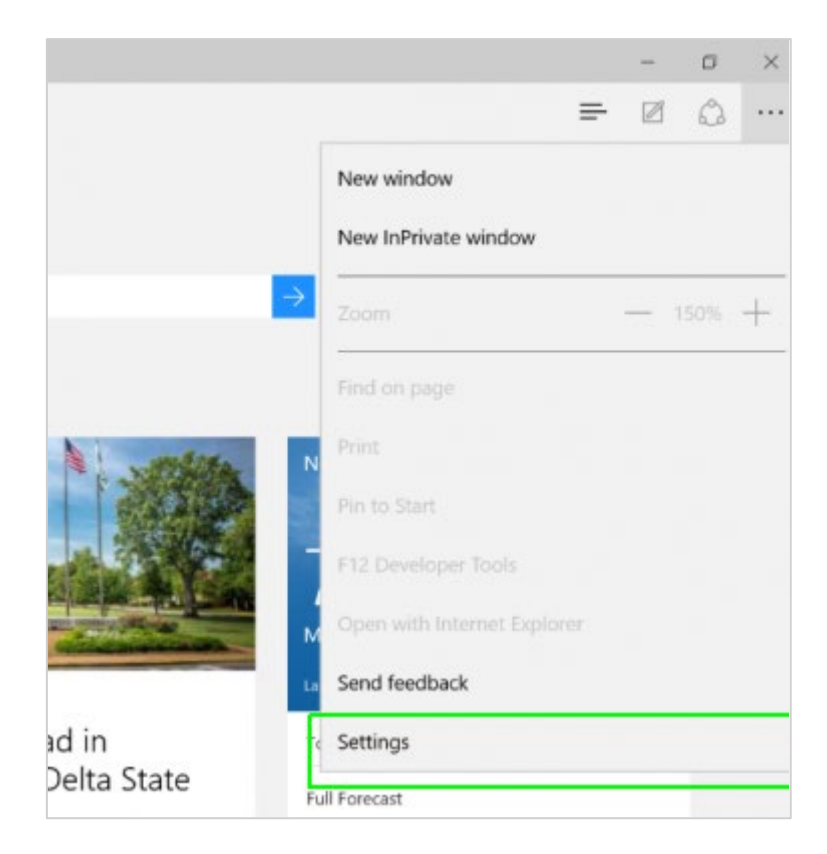

3. Select the 'Import browser data'.

| Settings                      | Your profile        | + Add profile |
|-------------------------------|---------------------|---------------|
| Q. Search settings            |                     |               |
| Profiles                      | Work                | ··· Sign out  |
| Privacy, search, and services | Sync is on          |               |
| Appearance                    | S Manage account    | 2             |
| Start, home, and new tabs     |                     | ۵             |
| A Share, copy and paste       | () Sync             | >             |
| Cookies and site permissions  | S Microsoft Rewards |               |
| Default browser               |                     | >             |
| 🛓 Downloads                   | S Personal info     | >             |
| 😵 Family safety               | Passwords           |               |
| A <sup>P</sup> Languages      |                     | >             |
| Printers                      | Payment info        | >             |
| 🖵 System                      |                     |               |
| O Reset settings              | Import browser data | >             |
| D there and other desires     |                     |               |

## 4. Select 'Choose what to import'.

| Profiles / Import browser data                                                                                                |                       |
|----------------------------------------------------------------------------------------------------|-----------------------|
| Have all your credentials saved in Microsoft Edge<br>mport your browser data from other browsers and password managers        |                       |
| Import from other browsers                                                                                                    |                       |
| Import browser data now<br>Import favorites, passwords, history, and other browser data from another browser or an html file. | Choose what to import |
| Import from other password managers                                                                                           |                       |
|                                                                                                    |                       |
| Import passwords now                                                                                                    | Import passwords      |

5. Select 'Microsoft Internet Explorer' from the drop-down list and click 'Import'. You can decide what features to import here or simply accept the defaults which is all.

| Import browser data $	imes$     |  |  |  |  |
|---------------------------------|--|--|--|--|
| Import from                     |  |  |  |  |
| Microsoft Internet Explorer 🗸 🗸 |  |  |  |  |
| Choose what to import           |  |  |  |  |
| Favorites or bookmarks          |  |  |  |  |
| Saved passwords                 |  |  |  |  |
| Search engines                  |  |  |  |  |
| Browsing history                |  |  |  |  |
| Cookies                         |  |  |  |  |
| Home page                       |  |  |  |  |
| Settings                        |  |  |  |  |
| Open tabs                       |  |  |  |  |
| Import Cancel                   |  |  |  |  |

6. Your Favourites will be transferred, and you will see a message saying, 'All Done!'.

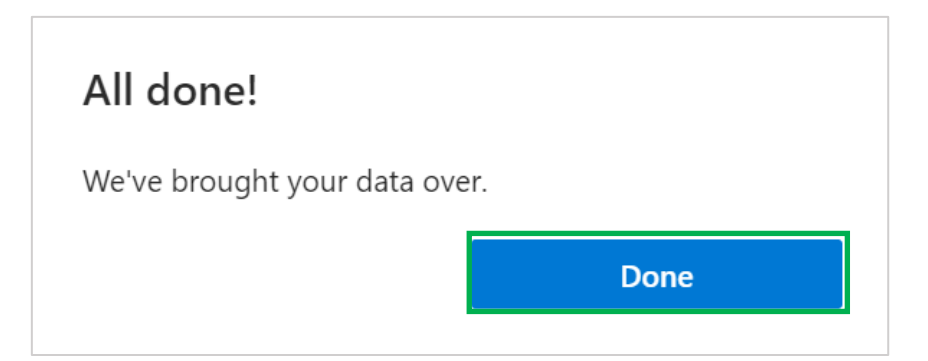